## Technische Hinweise zu den Streaming-Angeboten über den Anbieter "ZOOM"

## Vorbemerkung

Zu den Unterrichtsstunden (technisch: den Videostreams) gelangen Sie durch Klick auf die Links >>>Zur Veranstaltung>>> auf unserer Website <u>https://beweggrund.berlin</u>. Auf der nächsten Seite müssen Sie dem Meeting beitreten. Technisch sind die Themen "Pilates" und "Power Workout" von Chantal und "Zumba" von Katja unterschiedlich umgesetzt.

Ein Meeting starten unterwegs ein Meeting starten oder daran teilnehmen

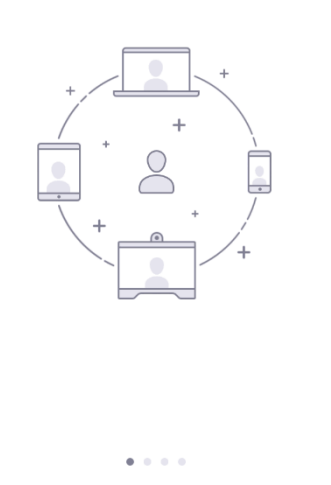

**Einem Meeting beitreten** 

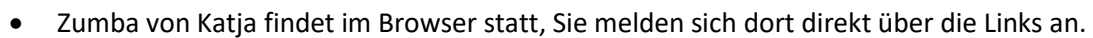

• "Pilates" und "Power Workout" könnte auch im Browser stattfinden, läuft aber stabiler ab, wenn Sie vorher auf Ihrem Endgerät (Windows, Android, iOS) die ZOOM-App installiert haben. Hierzu die folgenden Hinweise!

## In 2 Schritten zum Ziel

1. Installieren Sie zuerst einmalig ZOOM auf ihrem Endgerät. Die App "ZOOM Cloud Meetings" finden Sie kostenlos im Appstore von Apple bzw. Google bei Android-Geräten.

? ↑ Ω 88 % ■ < Heute **ZOOM Cloud Meetings** ᠿ Zoom P ALTER CHART ENTWICKLER GRÖSSE 55.762 BEWERTUNGEN SPRACHE #1 4,6 4+ DE 72,1 Zoom \*\*\*\* Jahre Wirtschaft + 11 weitere MB **Neue Funktionen** Versionsverlauf Vor 2 W. Version 5.4.10 - Bug fixes Vorschau 1 . . . . . ....

Auf dem Windows PC klicken Sie auf den Link (Verweis zum Sportangebot) auf der Beweggrund-Seite. Dann haben Sie die Möglichkeit, die ZOOM-App zu installieren ("Jetzt herunterladen"), was wir auch empfehlen.

S Apps

Arcade

 ${\sf Q}$  Suchen

Heute

💕 Spiele

| ld Sie Zoom Client installiert haben, klicken Sie auf Meeting eröffnen unten                                       |
|----------------------------------------------------------------------------------------------------|
| Meeting eröffnen                                                                                                   |
|                                                                                                    |
|                                                                                                    |
| Haben Sie Zoom-Client Installert? <u>Letzt herunterlader</u>                                                       |
|                                                                                                    |
| Copyngnt (32021 Zoom Video Communications, Inc. Alle Hechte vorbehalten.<br>Datenschutz & rechtliche Bestimmungen' |
|                                                                                                    |
|                                                                                                    |
|                                                                                                    |

Dann öffnen Sie die heruntergeladene Datei und installieren die App.

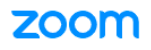

| Sobald Sie Zo | om Client installiert haben, klicken Sie auf <b>Meeting eröffne</b><br>- | n |
|---------------|--------------------------------------------------------------------------|---|
|               | Installing Zoom                                                          |   |
|               | 83%                                                                      |   |
|               | Please do not close this window                                          |   |
| L             |                                                                          |   |

2. Wenn die App installiert ist, können Sie einem Meeting, d. h. einer Unterrichtsstunde, beitreten.

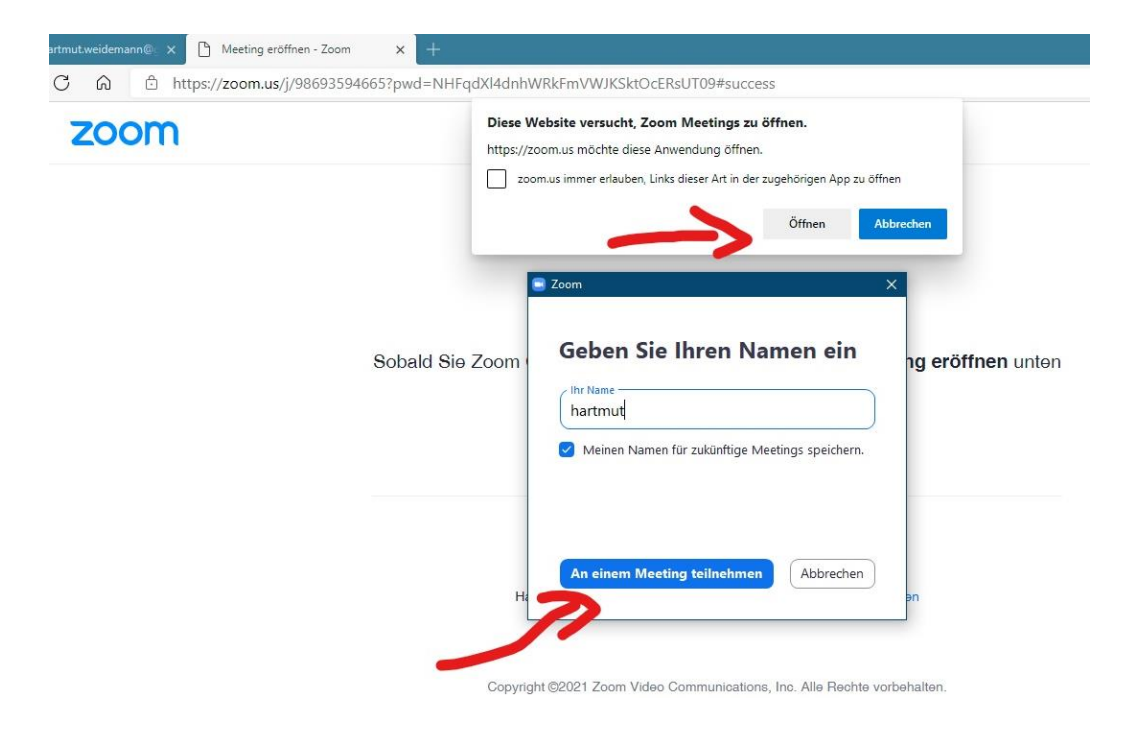

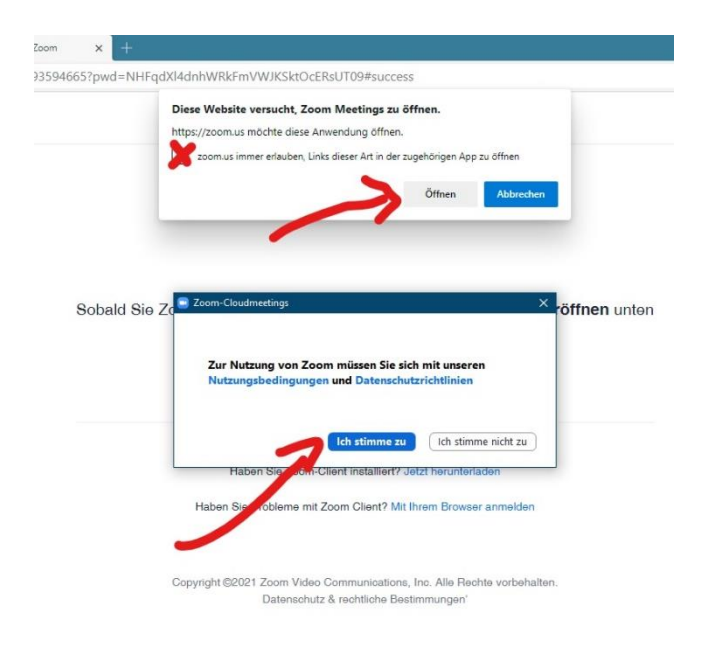

0 🛱 🕐 🔚 🔒 🦀 💼 🤤 🐖 🛤 🥵 💀 🕄 🗮 🗎 💝

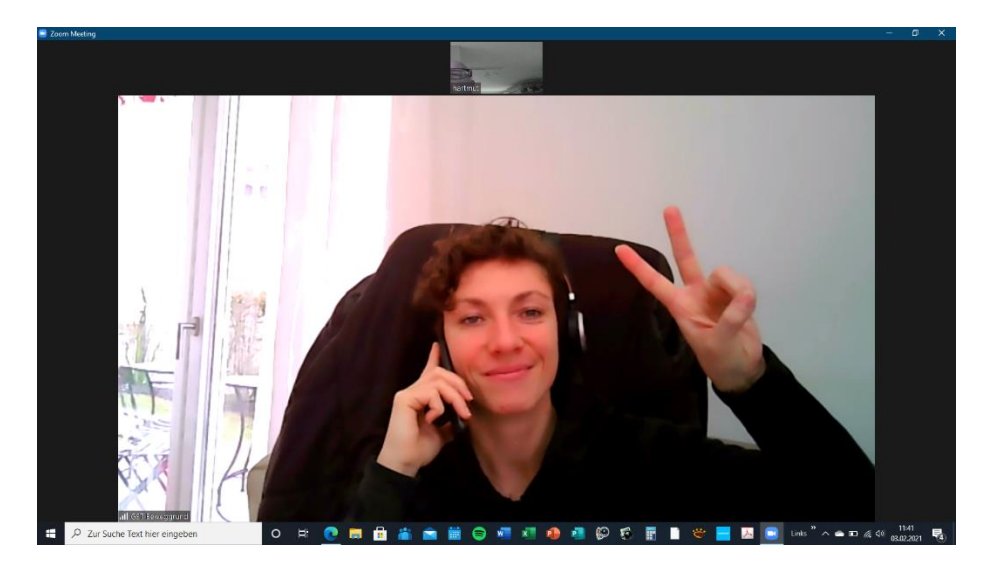

Das hört sich jetzt vielleicht schwieriger an, als es tatsächlich ist. Mit wenigen Mausklicks startet Ihre Videolernstunde. Wenn Sie noch technische Fragen haben, können Sie mich telefonisch unter 0177 403 68 30 erreichen.

Viel Erfolg wünscht

Hartmut Weidemann (stellv. Vorsitzender GST Beweggrund e. V.)